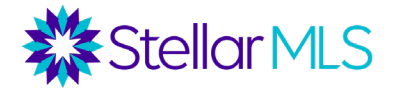

- 1) Go to www.stellarmls.com/lsc
- 2) Click on" Portal Login". Enter your MLS ID and password.
- 3) To see your members facing suspension within the next 15 days, click on the "Upcoming Member Suspensions" icon.

| Upcoming Member Suspensions              |                          |                  |                         |               |                    |                     |                        |                 |          |                   |                        |                                        |  |
|------------------------------------------|--------------------------|------------------|-------------------------|---------------|--------------------|---------------------|------------------------|-----------------|----------|-------------------|------------------------|----------------------------------------|--|
| Stellar MLS                              |                          |                  |                         |               |                    |                     |                        |                 |          |                   |                        |                                        |  |
| 希 Home の U Logout                        |                          |                  |                         |               |                    |                     |                        |                 |          |                   |                        |                                        |  |
| Upcoming Member Suspensions Next 15 Days |                          |                  |                         |               |                    |                     |                        |                 |          |                   |                        |                                        |  |
|                                          | <ul> <li>Show</li> </ul> | w/Hide Columns   | <b>T</b> Advance Filter |               |                    |                     |                        |                 |          |                   |                        |                                        |  |
| Fullname I1                              | Misid IT                 | LicenseNumber II | Status I1               | Suspended For | Suspension<br>Date | DaysUntil Suspended | Onboarding Due<br>Date | MIs<br>Basic It | Add/Edit | Mis<br>Compliance | Compliance Due Ut Date | Office Name                            |  |
|                                          |                          |                  | Active                  | Education     | 10/5/2023          | 2                   | 10/4/2023              | No              | Yes      | No                | 10/4/2023              |                                        |  |
|                                          |                          |                  | Active                  | Education     | 10/5/2023          | 2                   | 10/4/2023              | No              | Yes      | No                | 10/4/2023              | ,,,,,,,,,,,,,,,,,,,,,,,,,,,,,,,,,,,,,, |  |

4) To see members who are currently suspended, click on the "Suspended Members" icon.

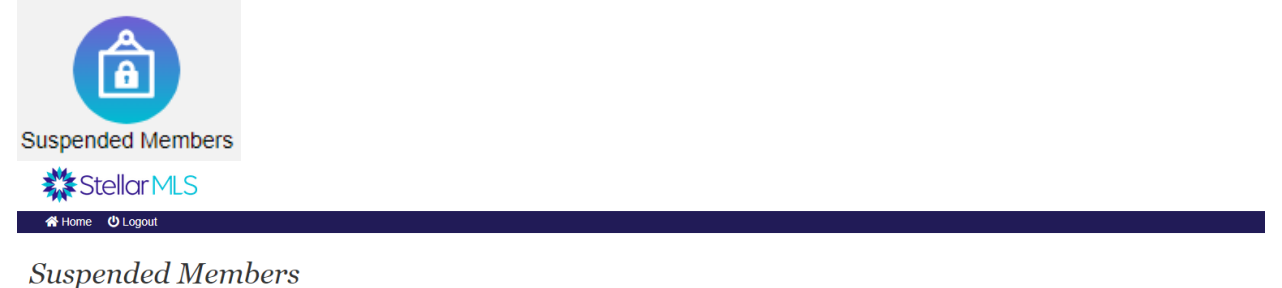

|         | B                       | Advance Filter         |
|---------|-------------------------|------------------------|
|         |                         |                        |
| uliname | 1 Misid 1 LicenseNumber | Status I Suspended For |
|         |                         | Suspended Education    |
|         |                         |                        |

5) Both of these reports can be filtered based on suspension type: Education, Non-Payment, or Both.

| Suspended For           | Q | × | Aa‡ #‡ |
|-------------------------|---|---|--------|
| Education               |   |   | 22     |
| Education & Non Payment |   |   | 17     |
| Non Payment             |   |   | 7      |
|                         |   |   |        |
|                         |   |   |        |